## Vejledning til Familieindgangens medarbejdere i Hjernen og Hjertet – TVÆRS

| Screeningsgruppen                                                                                                    |                                        |  |
|----------------------------------------------------------------------------------------------------|----------------------------------------|--|
| Adgang til TVÆRS<br>Når der er oprettet trivselsforløb og<br>samtykke er indhentet fra forældrene af<br>dagtilbud/skole, så modtager du en mail<br>fra Rambøll – Hjernen & Hjertet<br>(noreply@system.hjernenhjertet.dk) med<br>et link til det konkrete barn i TVÆRS.<br>Du logger ind med brugernavn, kode samt<br>kode modtaget på mobiltelefon.<br>Når du er logget ind kan du se | Tværsforløbets navn<br>Til fordeling   |  |
| oplysningerne om barnet.<br>Screeningsskema<br>Screeningsgruppen åbner<br>screeningsskemaet og udfylder det.                                                                                                    | Vedhæftninger til tværsforløb + Tilføj |  |
| Fraser kan benyttes.                                                                                                    |                                        |  |
| Det gemmes under "Vedhæftninger til<br>tværsforløb".                                                                                                    |                                        |  |
| Skemaet kan ses af forældrene, nar<br>Tværs-rapport udsendes.                                                                                                    |                                        |  |
| Screeningsskema – ikke-kommunale<br>institutioner<br>Screeningsgruppen kan også have<br>modtaget skema, ressourcevurdering og<br>samtykke fra ikke-kommunale<br>institutioner på<br><u>familieindgangen@nyborg.dk</u>                                                                                                    |                                        |  |
| Screeningsgruppen åbner<br>screeningsskemaet og skriver videre i det.                                                                                                    |                                        |  |
| Fraser kan benyttes.                                                                                                    |                                        |  |
| Skemaet skal gemmes i KMD Nova og<br>sendes til sidst til Lene Hansen<br>Inha@nyborg.dk                                                                                                    |                                        |  |

| Tjek at TOPI og ressourcevurdering kan<br>ses<br>Screeningsgruppen tjekker, at TOPI og                                 | 1 Rapport                                                                                                    |
|----------------------------------------------------------------------------------------------------|----------------------------------------------------------------------------------------------------|
| ressourcevurdering er tilgængelig under<br>TVÆRS.                                                                      |                                                                                                    |
| Hvis en af dem mangler kan de tilføjes ved                                                                             | Indhold<br>Herunder kan du vælge hvilke redskaber, du ønkser at inkludere i tværsforløbet                                                                                                    |
|                                                                                                    | TOPI Ressourcevurdering                                                                                                    |
| Sa kan de tilføjes under "Indhold".                                                                                    |                                                                                                    |
| Fjerne og tilføjer samarbejdspartnere<br>Screeningsgruppen fjerne sig selv under<br>"Eksterne samarbeidspartnere" samt | Eksterne samarbejdspartnere                                                                                                    |
| tilføjer den medarbejder som<br>trivselsforløbet tildeles.                                                             | Tilføj samarbejdspartnere 🔨                                                                                                    |
| Herefter trykkes på "Bekræft".                                                                                         | Bekræft samarbejdspartnere                                                                                                    |
|                                                                                                    | Når du bekræfter og samtykke er registreret, udsendes der automatisk en e-mail til<br>samarbejdspartneren samt en notifikation i Hjernen&Hjertet. Samarbejdspartneren kan<br>herefter få adgang til forløbet. |
|                                                                                                    | l både e-mailen og notifikationen får samarbejdspartneren besked om det nye forløb og et direkte link til forløbet.                                                                                           |
|                                                                                                    | Nye samarbejdspartnere der kræver samtykke                                                                                                    |
| Ændre forløbets navn og tovholder<br>Screeningsgruppen ændrer "forløbets<br>navn" til barnets navn.                    | 1 Rapport                                                                                                    |
| Tryk på "blyanten".                                                                                                    |                                                                                                    |
| Skriv barnets navn.                                                                                                    | Forløbets navn<br>Startdato<br>12-10-2023 I Opfølgningsdato I                                                                                                    |
| Skriv under "tovholder" den medarbejder,<br>som får forløbet i Familieindgangen.                                       | Tovholder                                                                                                    |
| Besked til medarbejder samt oprettelse                                                                                 | Mailtekst:                                                                                                    |
| af sag                                                                                                    | Screeningsgruppen har i dag screenet denne henvendelse                                                                                                    |
| Screeningsgruppen sender mail til                                                                                      | og den er fordelt til dig.                                                                                                    |
| medarbejder, der får sagen samt Lene                                                                                   |                                                                                                    |
| Hansen <u>Inha@nyborg.dk</u> .                                                                                         | Du skal i denne uge tage kontakt til henviser for                                                                                                    |
|                                                                                                    | planlægning af opstartsmøde.                                                                                                    |
| henviser, så skal medarbejderne også på<br>mailen.                                                                     | Screeningsskemaet er lagt på TVÆRS og Lene opretter sagen<br>i KMD Nova og lægger også skemaet ind her.                                                                                                    |

| Tovh                                                                                                    | Tovholder i Familieindgangen                                                                                                    |  |  |
|----------------------------------------------------------------------------------------------------|----------------------------------------------------------------------------------------------------|--|--|
| Adgang til TVÆRS<br>Når trivselsforløbet er fordelt, så<br>modtager du mail fra Rambøll –<br>Hjernen & Hjertet<br>( <u>noreply@system.hjernenhjertet.dk</u> )<br>med et link til det konkrete barn i<br>TVÆRS.          | Brugemavn       RAMBOLL         Password       Hak mig         KK       Har du giemt dit brugemavn eller kodeord?                                                                                                    |  |  |
| Du logger ind med brugernavn, kode<br>samt kode modtaget på mobiltelefon.<br>Når du er logget ind kan du se<br>oplysningerne om barnet.                                                                                 |                                                                                                    |  |  |
| Screeningsskema<br>Du kan åbne og læse<br>screeningsskemaet under<br>"Vedhæftninger til tværsforløb".                                                                                                    | Vedhæftninger til tværsforløb + Tilføj                                                                                                    |  |  |
| Screeningsskema – ikke-kommunale<br>institutioner<br>Trivselsforløb fra ikke-kommunale<br>institutioner, der ikke er koblet på<br>Hjernen & Hjertet – TVÆRS skal tilgås<br>fra KMD Nova, hvor Lene har oprettet<br>sag. |                                                                                                    |  |  |
| <b>Fjerne og tilføjer samarbejdspartnere</b><br>Hvis du undervejs i forløbet får behov<br>for at tilføje eller fjerne medarbejdere<br>til forløbet sket det under "Eksterne<br>samarbejdspartnere".                     | Eksterne samarbejdspartnere<br>Tilføj samarbejdspartnere                                                                                                    |  |  |
| Herefter trykkes på "Bekræft".                                                                                                    | Bekræft samarbejdspartnere<br>Når du bekræfter og samtykke er registreret, udsendes der automatisk en e-mail til<br>samarbejdspartneren samt en notifikation i Hjernen&Hjertet. Samarbejdspartneren kan<br>herefter få adgang til forløbet.<br>I både e-mailen og notifikationen får samarbejdspartneren besked om det nye forløb og<br>et direkte link til forløbet.<br>Nye samarbejdspartnere der kræver samtykke |  |  |
| Ændring af opfølgningsdato<br>Efter opstartsmødet skal du sætte den<br>rigtige opfølgningsdato.<br>Dette gøres ved at trykke på "blyanten"<br>øverst på TVÆRS.                                                          | Rapport                                                                                                    |  |  |

|                                                                                                    | Forløbets navn<br>Startdato<br>12-10-2023   Opfølgningsdato Tovholder                                                                                                    |
|----------------------------------------------------------------------------------------------------|----------------------------------------------------------------------------------------------------|
| Referat fra opstartsmødet<br>Du skal tage et billede af SOS-tavlen og<br>uploade det til TVÆRS under det<br>opstartsmøde, som dagtilbud/skole har<br>oprettet.<br>Husk at slette det på din telefon og mail<br>inden for 30 dage.       | Møder (1)<br>Titel<br>Opstartsmøde Tværs                                                                                                    |
|                                                                                                    | VEDHÆFTNINGER                                                                                                    |
| Opret dagsorden til opfølgningsmøde<br>Når du skal lave dagsorden til<br>opfølgningsmødet, så trykker du under<br>"Møder" på "Opret".<br>Her udfylder du oplysninger om mødet.                                                          | Opret   Titel   Dato   Start   Stut   Sted   Ansvarlig   Fortryd Opret                                                                                                    |
| Lav dagsorden<br>Du kan hente skabelon til dagsorden<br>øverst i TVÆRS under "Kommunale<br>vejledninger".<br>Den klipper du ud og sætter ind under<br>"Dagsorden".<br>Du udfylder felterne: "Eksterne<br>samarbejdspartnere", "Forældre | DAGSORDEN OG DELTAGERE       Fortrid       Gen ændelinger         Dagsonden       Eksterne samarbejdspartnere       Forældre deltager         Klu       Eksterne samarbejdspartnere       Forældre deltager |

| Udsend dagsorden til forældrene<br>Dagsorden udsendes ved at trykke på<br>"Rapport" øverst i TVÆRS. | <b>∂</b> Rapport                                                                         |
|----------------------------------------------------------------------------------------------------|------------------------------------------------------------------------------------------|
| Tryk på "Vis rapport".                                                                              |                                                                                          |
| Tryk på "Del i forældreportalen".                                                                   | (X) 13:09 X                                                                              |
| Her skriver du en kort kommentar til<br>forældrene fx "se side X for referatet af<br>sidste møde".  | Rapport<br>Vis rapporten                                                                 |
|                                                                                                    | Del i Forældreportalen                                                                   |
|                                                                                                    | Del rapporten i Forældreportalen                                                         |
|                                                                                                    | <ul><li>Følgende vedhæftninger bliver sendt med rapporten:</li><li>Tavle 1.jpg</li></ul> |
|                                                                                                    | Kommentar til forældre                                                                   |
|                                                                                                    | <b>B</b> <i>I</i> <b>U</b> ⋮Ξ 12pt ∨                                                     |
|                                                                                                    |                                                                                          |
|                                                                                                    | Fortryd Del                                                                              |